# WA5300-CMW710-R2441-OASIS リリースノート

Copyright(C)2021Hangzhou H3C Technologies Co.,Ltd.All rights reserved.本 マニュアルのいかなる部分も、Hangzhou H3C Technologies Co.,Ltd.の書面 による事前の同意なしに、いかなる形式または手段によっても複製または変 更することはできません。

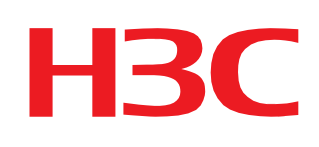

| バージョン情報                                | 3  |
|----------------------------------------|----|
| バージョン番号                                | 3  |
| バージョン履歴                                | 3  |
| ハードウェアとソフトウェアの互換性マトリックス                | 3  |
| アップグレードの制限事項およびガイドライン                  | 5  |
| ハードウェア機能の更新                            | 5  |
| ソフトウェア機能とコマンドの更新                       | 5  |
| MIBアップデート                              | 5  |
| 操作の変更                                  | 5  |
| 制限事項と注意事項                              | 5  |
| 未解決の問題と回避策                             | 5  |
| 解決された問題のリスト                            | 6  |
| 関連ドキュメント                               | 7  |
| ドキュメントセット                              | 7  |
| ドキュメントの入手                              | 7  |
| テクニカル・サポート                             | 7  |
| 付録A 機能リスト                              | 8  |
| ハードウェア機能                               | 8  |
| ソフトウェア機能                               | 8  |
| 付録В ソフトウェアのアップグレード                     | 10 |
| アップグレード方法                              | 10 |
| Webインターフェイスからのアップグレード                  | 10 |
| アップグレードの準備                             | 10 |
| Webインターフェイスからのアップグレード                  | 10 |
| BootWareメニューからのアップグレード                 | 14 |
| アップグレードの準備                             | 14 |
| BootWareメニューからのアップグレード                 | 15 |
| Xmodemを使用したコンソールポート経由のBootWareのアップグレード | 21 |
| 付録C APモードのfitからOasisへの変換               | 25 |

このドキュメントでは、バージョンWA5300-CMW710-R2441-OASISの機能、制限およびガイド ライン、未解決の問題、および回避策について説明します。このバージョンをライブネットワーク で使用する前に、設定をバックアップしてバージョンをテストし、ライブネットワークに影響するソ フトウェアアップグレードを回避してください。

このドキュメントは、「関連ドキュメント」に記載されているドキュメントと併せて使用してください。

## バージョン情報

### バージョン番号

Comwareソフトウェア、バージョン7.1.064、リリース2441 注:このバージョン番号は、どのビューでもdisplay versionコマンドを使用して表示できます。注 ①を参照してください。

## バージョン履歴

表1バージョン履歴

| バージョン番号             | 最終バージョン        | リリース日      | リリースタイプ   | 備考 |
|---------------------|----------------|------------|-----------|----|
|                     | WA5300-CMW710- |            |           |    |
| WA5300-CMW710-R2441 | R2438          | 2021-02-04 | リリースバージョン | なし |
|                     | WA5300-CMW710- |            |           |    |
| WA5300-CMW710-R2438 | R2433P01       | 2020-10-27 | リリースバージョン | なし |
| WA5300-CMW710-      | WA5300-CMW710- |            |           |    |
| R2433P01            | R2430P01       | 2020-06-17 | リリースバージョン | なし |
| WA5300-CMW710-      |                |            |           |    |
| R2430P01            | 最初のリリース        | 2020-04-01 | リリースバージョン | なし |

## ハードウェアとソフトウェアの互換性マトリックス

▲ 注意:

アップグレードの失敗を避けるために、表2を使用して、アップグレードを実行する前にハードウ ェアとソフトウェアの互換性を確認してください。

表2ハードウェアおよびソフトウェアの互換性マトリックス

| 項目           | 仕様                                            |
|--------------|-----------------------------------------------|
| モデル          | WA530-WW/WA538-JP                             |
|              | WA538-JP:512MB                                |
| メモリ          | WA530-WW:256MB                                |
|              | WA538-JP:128MB                                |
| フラッシュ        | WA530-WW:32MB                                 |
|              | Basic:7.13                                    |
|              | Extended:7.24                                 |
| ブートROMのバージョン | (注:バージョン情報を表示するには、任意のビューでdisplay versionコマンドを |
|              | 使用します。注②を参照してください)。                           |
|              | WA5300-CMW710-R2441-OASIS.ipe                 |
| ホストソフトウェア    | MD5:c920594138b1065d92d142fda4dcfa94          |
| IMCバージョン     | 該当なし                                          |
| INodeバージョン   | 該当なし                                          |
| 備考           | 該当なし                                          |

### WA5300のシステムソフトウェアバージョンおよびブートROMバージョンを表示するには、次の手順に 従います。

```
<Sysname> display version
H3C Comware Software, Version 7.1.064, Release 2441-----\stackrel{}{\pm}
Copyright (c) 2004-2021 New H3C Technologies Co., Ltd. All rights
reserved. H3C WA530-WW uptime is 0 weeks, 0 days, 0 hours, 26 minutes
Last reboot reason : Power on
Boot image: flash:/wa5300-oasis-boot.bin
Boot image version: 7.1.064, Release 2441 -----\pm(1)
 Compiled Feb 04 2021 16:00:00
System image: flash:/wa5300-oasis-system.bin
System image version: 7.1.064, Release 2441 ------\pm 0
  Compiled Feb 04 2021 16:00:00
with 1 ARM 710MHz
Processor 256M bytes
DDR3
4M bytes NorFlash
Memory 32M bytes
```

NandFlash Memory

Hardware Version is Ver.A Basic Bootrom Version is 7.13 ------注② Extend Bootrom Version is 7.24 -----注② [Subslot 0]H3C WA530-WW Hardware Version is Ver.A [SLOT 1]GE1/0/1 (Hardware)Ver.A, (Driver)1.0 [SLOT 1]GE1/0/2 (Hardware)Ver.A, (Driver)1.0 [SLOT 1]RADIO1/0/1 (Hardware)Ver.A, (Driver)1.0 [SLOT 1]RADIO1/0/2 (Hardware)Ver.A, (Driver)1.0

## アップグレードの制限事項およびガイドライン

ありません。

## ハードウェア機能の更新

- 1. R2441以降のAPモデルWA538-JPのサポートが追加されました。
- 2. R2438以降のAPモデルWA530-WWのサポートが追加されました。

## ソフトウェア機能とコマンドの更新

- 1. ppsk機能のサポートが追加されました。
- 2. 暗号キーを取得するためのDHCPオプション252のサポートが追加されました。
- DHCPでIPを取得するときにサーバーのIPアドレスを伝送するオプション253のサポートが追加されました。
- 4. ACによるfitモードへの切り替えのサポートが追加されました。

## MIBアップデート

ありません。

## 操作の変更

ありません。

## 制限事項と注意事項

fit APをOASISバージョンにアップグレードするには、まずBootWareをバージョン7.19 以上にアップグレードする必要があります。

## 未解決の問題と回避策

ありません。

## 解決された問題のリスト

WA5300-CMW710-R2441-OASISで解決された

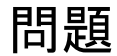

ありません。

### WA5300-CMW710-R2438-OASISで解決された

問題

202006280550

- 症状:.mdbファイルを使用して実行中のAP設定を復元した場合、クライアントはアソシエー ション後にIPアドレスを取得できません。
- 状態:この症状は、.mdbファイルを使用してAP設定を復元した場合に発生することがあります。

### WA5300-CMW710-R2433P01-OASISで解決さ

### れた問題

202006051084

 症状:MACまたは802.1X認証が設定されている場合、認証サーバーによって レート制限のために展開されたCARは値の範囲外ですが、有効になります。
 状態:この症状は、MACまたは802.1X認証が設定されている場合に発生する 可能性があります。

202006120598

- 症状:複数のクライアントがオンラインになり、APから頻繁にオフラインになると、
   APメモリリークが発生します。
- 状態:この症状は、複数のクライアントがオンラインになり、APから頻繁にオフラインになる場合に発生することがあります。

WA5300-CMW710-R2430P01-OASISで解決さ

### れた問題

ありません。

## 関連ドキュメント

## ドキュメントセット

• H3CアクセスポイントWebベース設定ガイド

## ドキュメントの入手

h3cのWebサイト(www.h3c.com)から関連ドキュメントを入手するには、以下の手順に従ってください。

- 1. http://www.h3c.com/portal/Technical\_Documentsにアクセスしてください。
- 2. 目的の製品カテゴリーとモデルを選択します。

テクニカル・サポート

service@h3c.com

http://www.h3c.com

## 付録A 機能リスト

## ハードウェア機能

| 項目         | WA530-WW                          | WA538-JP                      |  |
|------------|-----------------------------------|-------------------------------|--|
| 寸法(H×W×D)  | 170×35.5×170mm(6.69×1.40×6.69mmイン | 40×183×183mm(1.57×7.20×7.20イン |  |
|            | チ)                                | チ)                            |  |
| 重量         | 340g(0.75ポンド)                     | 700g(1.54ポンド)                 |  |
| 伝送媒体と最大伝   |                                   |                               |  |
| 送距離        | カテゴリー5eツイストペア:100m(328.08フィー      | ۲)                            |  |
|            |                                   |                               |  |
|            | FOE.54VDC                         | F0E.34VDC                     |  |
| 電源装置       | ローカル電源:0.74Aで+54VDC               | ローカル電源:0.74Aで+54VDC           |  |
| 最大消費電力(USB |                                   |                               |  |
| およびPoE電力出力 | 12.95W                            | 25W                           |  |
| を除く)       |                                   |                               |  |
| 動作温度       |                                   |                               |  |
|            | 0~45°C(32~113°F)                  | 0~45°C(32~113°F)              |  |
| 動作時湿度(結露し  |                                   |                               |  |
| ないこと)      | 5~95%RH、結露しないこと                   |                               |  |

## ソフトウェア機能

| 特集            | 説明                              |
|---------------|---------------------------------|
|               | イーサネットポートは、自動レートネゴシエーションおよび自動デュ |
| 自動ポートネゴシエーション | プレックスモードネゴシエーションをサポートしています。     |
|               | イーサネットII                        |
|               | IPv4プロトコルスタック                   |
|               | TCP/UDPプロトコスタック                 |
| ネットワークプロトコル   | ARP                             |
|               | DHCPクライアント                      |

|                | 802.11                                   |
|----------------|------------------------------------------|
|                | 802.11a、802.11b、802.11g、802.11n、802.11ac |
|                | 802.11i (WEP40、WEP104、TKIP、CCMP)         |
| ワイヤレスプロトコル     | 802.11h                                  |
|                | WPA                                      |
| 仮想AP(複数のSS ID) | 各無線は最大16のSS IDをサポートします。                  |

# **付録B ソフトウェアのアップグレード** アップグレード方法

システムソフトウェアをアップグレードするには、次のいずれかの方法を使用します。

| アップグレード方法                                  | 備考                                                               |
|--------------------------------------------|------------------------------------------------------------------|
| いしゃ インターフェイス かこの マッパグリービ                   | <ul> <li>アップグレードを完了するには、APをリブートする必要が<br/>キリます</li> </ul>         |
| Web129-711XN/5079270-F                     | <ul> <li>ののまり。</li> <li>この方法では、進行中のネットワークサービスを中断できます。</li> </ul> |
| BootWareメニューからのアップグレード                     | この方法は、APが正しく起動できない場合に使用します。                                      |
| Xmodemを使用したコンソールポート経由の<br>BootWareのアップグレード | Xmodemを使用したBootWareのアップグレード                                      |

## Webインターフェイスからのアップグレード

APがクラウドAPモードで動作している場合は、WebインターフェイスからAPのソフトウェアを アップグレードできます。

### アップグレードの準備

APとPCが互いに到達できることを確認します。 図1:アップグレード環境のセットアップ

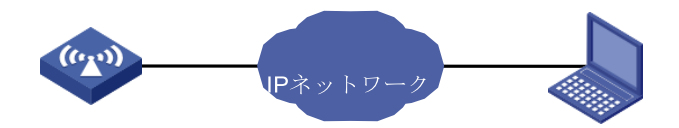

### Webインターフェイスからのアップグレード

### Webブラウザの要件

次のWebブラウザを使用することをお勧めします。

- Internet Explorer10以上
- Firefox30.0.0.5269以降
- Chrome35.0.1916.114以上
- Safari5.1以降

Webインターフェイスにアクセスするには、次のブラウザ設定を使用する必要があります。

- First-party Cookie(アクセスしているサイトのCookie)を受け入れます。
- Webブラウザに応じて、アクティブスクリプトまたはJavaScriptを有効にします。
- Microsoft Internet Explorerブラウザを使用している場合は、次のセキュリティ設定を 有効にする必要があります。
  - ActiveXコントロールとプラグインを実行します。
- スクリプトに対して安全とマークされたスクリプトActiveXコントロール。ソフトウェアのアップグレードまたはダウングレード後にWebページの内容が正しく表示されるようにするには、ログインする前にブラウザでキャッシュされているデータをクリアします。

WebインターフェイスからAP apへのログイン

- 1. ブラウザのアドレスバーにAPのIPアドレスを入力します。
- ログインページで、ユーザー名とパスワードを入力します。デフォルトでは、ユーザ ー名とパスワードはそれぞれadminとh3capadminです。

図2WebインターフェイスからのAPへのログイン

| H           | 3C    |
|-------------|-------|
| Username    |       |
| Password    |       |
| Remember me | Login |
|             |       |

### 設定ファイルの保存とバックアップ

- 1. ページ下部のSystem Viewタブをクリックします。
- 2. ナビゲーションツリーで、System > Managementを選択します。
- 3. Configurationタブをクリックします。
- 4. Save Running Configuration をクリックします。
- 5. 表示されるダイアログボックスで、次のスタートアップコンフィギュレーションファイルを選択 LApplyをクリック。

図3 コンフィグレーションファイルの保存

| System > System > Management > Configuration |                                        |
|----------------------------------------------|----------------------------------------|
| System Time Configuration Upgrade            |                                        |
| Save Running Configuration Export Runn       | ing Configuration Import Configuration |
| View running configuration                   | Save the running configuration         |
| Reset to factory defaults                    | to the next-startup configuration file |
|                                              | to file .cfg (1-216 chars)             |
|                                              | Apply Cancel                           |
|                                              |                                        |

**6.** Configurationタブで、Export Running Configurationをクリックして設定ファイルをダウンロ ードします。

図4 コンフィグレーションファイルのバックアップ

| Sys | System > System > Management > Configuration |               |              |                  |                      |   |
|-----|----------------------------------------------|---------------|--------------|------------------|----------------------|---|
|     | System Time                                  | Configuration | Upgrade      | Reboot           |                      |   |
|     | Save Running C                               | onfiguration  | Export Runni | ng Configuration | Import Configuration |   |
|     | View running                                 | configuration |              |                  |                      | > |
|     | Reset to facto                               | ry defaults   |              |                  |                      | > |

### ソフトウェアのアップグレード

- 1. ナビゲーションツリーで、System > Managementを選択します。
- 2. Upgradeタブをクリックします。
- 3. Upgradeをクリックします。
- 4. 表示されるダイアログボックスで、ソフトウェアイメージファイルを選択し、 Reboot nowを選択します。

図5ソフトウェアイメージファイルの選択

| Sys | tem <b>&gt;</b> System <b>&gt;</b> Ma | inagement <b>&gt;</b> Upgra | ide     |                                          |   |
|-----|---------------------------------------|-----------------------------|---------|------------------------------------------|---|
|     |                                       |                             | Upgrade |                                          |   |
|     |                                       |                             |         |                                          |   |
|     | Upgrade                               |                             |         |                                          | _ |
|     | View Software                         | Images                      |         | Upgrade system software                  | × |
|     |                                       |                             |         | 」选择文件 wa5300-oasis.ipe<br>☞ Reboot now 📍 |   |
|     |                                       |                             |         | Apply Cancel                             |   |

5. Applyをクリックします。

図6 ソフトウェアのアップグレード

| System > System > Management > Upgrade |                              |
|----------------------------------------|------------------------------|
|                                        | e Reboot                     |
|                                        |                              |
| Upgrade                                |                              |
| View Software Images                   | Upgrade system software X    |
|                                        | Please wait                  |
|                                        | : Setting the startup images |
|                                        |                              |
|                                        | Apply Cancel                 |

### ソフトウェアのアップグレードの完了

- 1. APの再起動後、WebインターフェイスからAPにログインします。
- 2. ページ下部のSystem Viewタブをクリックします。
- 3. ナビゲーションツリーで、System > Managementを選択します。
- 4. Configurationタブをクリックします。
- 5. View running configurationをクリックします。
- 6. バージョン番号が正しいことを確認します。

#### 図7 ソフトウェアバージョンのアップグレードの完了

| System > System > Management > Configuration |  |  |
|----------------------------------------------|--|--|
| 1 #                                          |  |  |
| 2. version 7.1.064. Release 2430P01          |  |  |
| 3. #                                         |  |  |
| 4. sysname H3C                               |  |  |
| 5. #                                         |  |  |
| 6. clock timezone Beijing add 08:00:00       |  |  |
| 7. #                                         |  |  |
| 8. wlan global-configuration                 |  |  |
| 9. #                                         |  |  |
| 10. telnet server enable                     |  |  |
| 11.#                                         |  |  |
| 12. port-security enable                     |  |  |
| 13.#                                         |  |  |
| 14. dhcp enable                              |  |  |
| 15.#                                         |  |  |
| 16. dns proxy enable                         |  |  |
| 17. ip host myap.h3c.com 10.40.94.1          |  |  |
| 18.#                                         |  |  |
| 19. lldp global enable                       |  |  |
| 20.#                                         |  |  |
| 21. password-recovery enable                 |  |  |

## BootWareメニューからのアップグレード

APがOasisモードで動作している場合は、BootWareメニューからAPのソフトウェアをアップグレードできます。

### アップグレードの準備

### () 重要:

APがフィットモードで動作する場合は、APモードをフィットからOasisに変換する必要があります。

#### アップグレード環境のセットアップ

Oasis APには、PoEまたは電源アダプタから電力を供給できます。次の方法を使用して、アップ グレード環境を設定できます。

- 方法1(PoEを介してAPIc電力を供給):
  - a. イーサネットケーブルを使用して、PoE対応スイッチのPower Interface(PI)にAPを接続 します。
  - **b.** イーサネットケーブルを使用して、PCをスイッチのイーサネットインターフェイスに接続します。
  - c. コンソールケーブルを使用して、PCをAPのコンソールポートに接続します。
  - d. APとPCが相互に到達できるようにルートを設定します。

- 方法2(電源アダプタを使用してAPIこ電源を供給する):
  - a. イーサネットケーブルを使用して、PCをAPのイーサネットインターフェイスに接続しま す。
  - b. コンソールケーブルを使用して、PCをAPのコンソールポートに接続します。
  - c. APとPCが相互に到達できるようにルートを設定します。

図8アップグレード環境のセットアップ

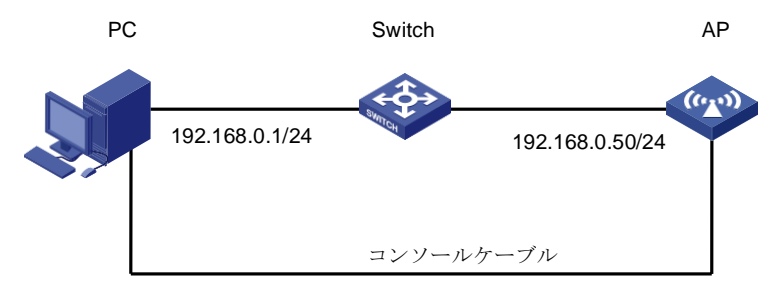

### ターミナルパラメータの設定

コンソールポートからスイッチを構成および管理するには、PC上で端末エミュレータプログラム (TeraTermProまたはPuTTY)を実行する必要があります。このエミュレータプログラムを使用し て、ネットワークデバイス、TelnetサイトまたはSSHサイトに接続できます。端末エミュレータプロ グラムの詳細は、これらのプログラムのユーザーガイドを参照してください。 必要な端末設定は次のとおりです。

- ビット/秒: 9600。
- データビット: 8
- パリティ:なし
- ストップビット: 1
- フロー制御:なし

## BootWareメニューからのアップグレード

#### 拡張BOOTWAREメニューを入力する

**1.** APをリブートします。

```
System is starting...
Press Ctrl+D to access BASIC-BOOTWARE
MENU Booting Normal Extended BootWare
The Extended BootWare is self-decompressing......
Done.
```

\* \* H3C WA530-WW BootWare, Version 7.24 \* \* \*\*\*\* Copyright (c) 2004-2020 New H3C Technologies Co., Ltd. Compiled Date : Oct 16 2020 СРИ Туре : ARM CPU L1 Cache : 32KB CPU L2 Cache : 256KB CPU Clock Speed : 710MHz Memory Type : DDR3 SDRAM Memory Size : 256MB Memory Speed : 667MHz Flash Size : 32MB PCB Version : Ver.A BootWare Validating... Press Ctrl+B to access EXTENDED-BOOTWARE MENU... 2. EXTENDED-BOOTWAREにアクセスするにはプロンプトが出たらCtrl+Bを入力します。 Password recovery capability is enabled. Note: The current operating device is flash Enter < Storage Device Operation > to select device. <1> Boot System 1 |<2> Enter Serial SubMenu |<3> Enter Ethernet SubMenu 1 |<4> File Control 1 |<5> Restore to Factory Default Configuration |<6> Skip Current System Configuration |<7> BootWare Operation Menu |<8> Skip Authentication for Console Login

T

I

I

your choice(0-9):

#### 表3EXTENDED-BOOTWAREメニューオプション

| 項目                     | 説明                                |
|------------------------|-----------------------------------|
| <1>ブートシステム             | システムソフトウェアイメージを起動します。             |
|                        | Serialサブメニューにアクセスして、コンソールポート      |
| <2>シリアルサブメニューの入力       | 経由でシステムソフトウェアをアップグレードするか、         |
|                        | シリアルポート設定を変更します。                  |
|                        | Ethernetサブメニューにアクセスして、Ethernetポート |
| <3>イーサネットサブメニューの入力     | 経由でシステムソフトウェアをアップグレードしたり、         |
|                        | Ethernet設定を変更したりできます。             |
|                        | File Controlサブメニューにアクセスして、デバイス    |
| <4>ファイル制御              | に保存されているファイルを取得および管理します。          |
|                        | 次のスタートアップコンフィギュレーションファイルを         |
| <5>出荷時のデフォルト設定に戻す      | 削除し、工場出荷時のデフォルト設定をロードします。         |
|                        | 工場出荷時のデフォルト設定でデバイスを起動します。         |
| <6>現在のシステム構成をスキップ      | これは1回限りの操作であり、次回のリブート時には有効        |
|                        | になりません。このオプションは、コンソールパスワードを       |
|                        | 忘れた場合に使用します。                      |
| <7>BootWare操作メニュー      | BootWareをバックアップ、復元、またはアップグレードする   |
|                        | tWare操作メニューにアクセスします。              |
|                        | システムソフトウェアイメージをアップグレードすると、        |
|                        | BootWareが自動的にアップグレードされます。         |
|                        | ベストプラクティスとして、BootWareを個別にアップ      |
|                        | グレードしないでください。                     |
| <8>コンソールログインのための認証スキップ | コンソールポートのすべての認証スキームをク             |
|                        | リアします。                            |

| <9>ストレージデバイスの操作 | ストレージデバイスの操作メニューにアクセスして、<br>ストレージデバイスを管理します。 |
|-----------------|----------------------------------------------|
| <0>再起動          | 装置の再起動                                       |

## Ethernetサブメニューへのアクセス

#### 1.EXTENDED-BOOTWAREメニューで、3と入力してEthernetサブメニューにアクセスします。

Enter your choice(0-5):

#### 表4イーサネットサブメニューオプション

| 項目                       | 説明                            |
|--------------------------|-------------------------------|
| <1>イメージプログラムをSDRAMにダウンロー | システムソフトウェアイメージをSDRAMにダウンロードし、 |
| ドして実行                    | イメージを実行します。                   |
| <2>メインイメージファイルを更新        | メインシステムソフトウェアイメージをアップグレードします。 |
| <3>バックアップ・イメージ・ファイルの更新   | バックアップシステムソフトウェアイメージをアップグレード  |
|                          | します。                          |
|                          | システムソフトウェアイメージをフラッシュカードまたは    |
| <4>ファイルのダウンロード(*.*)      | CFカードにダウンロードします。              |
| <5>イーサネットパラメータの変更        | ネットワーク設定を変更します。               |
| <0>メインメニューに戻る            | EXTENDED-BOOTWAREメニューに戻ります。   |

### ネットワーク設定の構成

#### 1.ネットワーク設定を構成するには、5を入力します。

| ====================================== | == |
|----------------------------------------|----|
| Note: '.' = Clear field.               | Ι  |
| '-' = Go to previous field.            | Ι  |
| Ctrl+D = Quit.                         | Ι  |
|                                        |    |

Protocol (FTP or TFTP) :tftp

Load File Name :wa5300-oasis.ipe :

Target File Name:wa5300-oasis.ipe

Server IP Address :192.168.100.12

Local IP Address :192.168.100.142

Subnet Mask :0.0.0.0

Gateway IP Address :0.0.0.0

| フィールド             | 説明                                           |
|-------------------|----------------------------------------------|
| '.' = クリアフィールド    | フィールドの設定をクリアするには、ドット(.)を押してからEnter           |
|                   | を押します。                                       |
| '-' = 前のフィールドに移動  | ハイフン(-)を押してからEnterキーを押すと、前のフィールドに            |
|                   | 戻ります。                                        |
| Ctrl+D = 終了       | Ctrl+Dを押して、Ethernet Parameter Setメニューを終了します。 |
| プロトコル(FTPまたはTFTP) | ファイル転送プロトコルをFTPまたはTFTPに設定します。                |
| ファイル名をロード         | ダウンロードするファイルの名前を設定します。                       |
|                   | デバイスにファイルを保存するためのファイル名を設定します。                |
| ターゲットファイル名        | デフォルトでは、ターゲットファイル名はソースファイル名と                 |
|                   | 同じです。                                        |
|                   | FTPまたはTFTPサーバーのIPアドレスを設定します。マスク              |
| サーバーのIPアドレス       | を設定する必要がある場合は、コロン(:)を使用してマスク長と               |
|                   | IPアドレスを区切ります。たとえば、160.2.1.100:24のように         |
|                   | なります。                                        |
| ローカルIPアドレス        | デバイスのIPアドレスを設定します。                           |
| サブネットマスク          | ローカルIPアドレスのサブネットマスク。                         |

#### 表5ネットワークパラメータフィールドとショートカットキー

|              | デバイスがサーバーとは異なるネットワーク上にある場合は、   |
|--------------|--------------------------------|
| ゲートウェイIPアドレス | ゲートウェイIPアドレスを設定します。            |
|              | FTPサーバーにアクセスするためのユーザー名を設定します。  |
| FTPユーザー名     | このユーザー名は、FTPサーバーで構成されているユーザー名  |
|              | と同じである必要があります。このフィールドはTFTPでは使用 |
|              | できません。                         |
|              | FTPサーバーにアクセスするためのパスワードを設定します。  |
| FTPユーザーパスワード | このパスワードはFTPサーバーに設定されているものと同じで  |
|              | ある必要があります。                     |
|              |                                |

ソフトウェアイメージのダウンロード

| 1. | システムソフトウェアイメージをアップグレードするには、Ethernetサブメニューのフ            | ナプション2 |  |  |
|----|--------------------------------------------------------|--------|--|--|
|    | または3を選択します。たとえば、メインシステムソフトウェアイメージをアップグレードするに           |        |  |  |
|    | は、2と入力します。                                             |        |  |  |
|    | Loading                                                |        |  |  |
|    |                                                        |        |  |  |
|    |                                                        |        |  |  |
|    |                                                        |        |  |  |
|    | Done.                                                  |        |  |  |
|    | 36706304 bytes downloaded!                             |        |  |  |
|    | Loading file wa5300-oasis-boot.binDone!                |        |  |  |
|    | Loading file wa5300-oasis-system.binDone!              |        |  |  |
|    | Image file wa5300-oasis-boot.bin is self-decompressing |        |  |  |
|    |                                                        |        |  |  |
|    |                                                        |        |  |  |
|    |                                                        |        |  |  |
|    | Done.                                                  |        |  |  |
| 2. | 0を入力すると、拡張BOOTWAREメニューに戻ります。                           |        |  |  |
|    | Enter your choice(0-5): 0                              |        |  |  |
|    | ======================================                 | =      |  |  |
|    | <pre> &lt;1&gt; Boot System</pre>                      | I      |  |  |
|    | <2> Enter Serial SubMenu                               | I      |  |  |
|    | <3> Enter Ethernet SubMenu                             | I      |  |  |
|    | <4> File Control                                       | I      |  |  |
|    | <5> Restore to Factory Default Configuration           | I      |  |  |
|    | <6> Skip Current System Configuration                  | 1      |  |  |
|    |                                                        |        |  |  |

| <7> BootWare Operation Menu                      | I   |
|--------------------------------------------------|-----|
| <8> Skip Authentication for Console Login        | Ι   |
| <9> Storage Device Operation                     | I   |
| <0> Reboot                                       | Ι   |
| Ctrl+Z: Access EXTENDED ASSISTANT MENU           |     |
| Ctrl+F: Format File System                       |     |
| Ctrl+C: Display Copyright                        |     |
| Enter your choice(0-9):                          |     |
| 1を入力してシステムをブートします。                               |     |
| Enter your choice(0-9): 1                        |     |
| Loading the main image files                     |     |
| Loading file flash:/wa5300-oasis-system.bin      |     |
|                                                  |     |
|                                                  |     |
|                                                  |     |
| Done.                                            |     |
| Loading file flash:/wa5300-oasis-boot.binDone.   |     |
| Image file flash:/wa5300-oasis-boot.bin is self- |     |
| decompressing                                    |     |
| Done.                                            |     |
| System image is STArting                         |     |
| Press Ctrl+I to enter inter-initiate mode 0 s    |     |
| STArtup configuration file does not exist.       |     |
| Line con0 is available.                          |     |
| Press ENTER to get STArted.                      |     |
| アップガレード谷 Wohインターフェイスを企してADにロガインレ                 | ∧ರಸ |

 アップグレード後、Webインターフェイスを介してAPにログインし、APが最新の Comware7ソフトウェアを使用していることを確認します。

## Xmodemを使用したコンソールポート経由の

## BootWareのアップグレード

3.

コマンド出力情報はデバイスモデルによって異なります。 Xmodemを使用してコンソールポート経由でBootWareをアップグレードするには:

- 1. デバイスの電源を入れます。
- 2. Press Ctrl+D to access BASIC-BOOTWARE MENUと表示された直後にCtrl+Dを押 します。

System is starting...

Press Ctrl+D to access BASIC-BOOTWARE MENU

| ====================================== |   |
|----------------------------------------|---|
| <1> Modify Serial Interface Parameter  | I |
| <2> Update Extended BootWare           | I |
| <3> Update Full BootWare               | I |
| I<4> Boot Extended BootWare            | I |
| I<5> Boot Backup Extended BootWare     | I |
| <0> Reboot                             | I |
|                                        |   |

Ctrl+U: Access BASIC ASSISTANT MENU

Ctrl+A: Enter Command Line

Ctrl+C: Display Copyright

Enter your choice(0-5): 1

3. コンソールポートのボーレートを設定するメニューにアクセスするには、BASIC-BOOTWAREメニューに1を入力します。

| ======================================          |   |  |
|-------------------------------------------------|---|--|
| Note:**indicates the current baudrate           | I |  |
| Change The HyperTerminal's Baudrate Accordingly | Ι |  |
| <baudrate available=""></baudrate>              | - |  |
| <1> 9600(Default)*                              | Ι |  |
| <2> 19200                                       | Ι |  |
| <3> 38400                                       | Ι |  |
| <4> 57600                                       | Ι |  |
| <5> 115200                                      | Ι |  |
| <0> Exit                                        | Ι |  |
|                                                 | = |  |

Enter your choice(0-5): 0

4. ボーレートを選択します。

#### 重要:

• デフォルト以外のボーレート値を使用する場合は、設定端末に再接続し、そのボーレートをBootWareメ

ニューで選択したボーレートと同じ値に変更する必要があります。

• ボーレートの変更は1回限りの操作です。ボーレートは再起動時にデフォルト(9600bps)に復元されま す。再起動後にデバイスとのコンソールセッションをセットアップするには設定端末を9600bpsに戻し ます。

この例では、0と入力します。デフォルトのボーレートが選択された状態でBASIC-BOOTWAREメ ニューに戻ります。

| <0> Reboot                            | I |
|---------------------------------------|---|
| <5> Boot Backup Extended BootWare     | I |
| <4> Boot Extended BootWare            | I |
| <3> Update Full BootWare              | I |
| <2> Update Extended BootWare          | I |
| <1> Modify Serial Interface Parameter | I |

Ctrl+U: Access BASIC ASSISTANT MENU

Ctrl+A: Enter Command Line

Ctrl+C: Display Copyright

Enter your choice(0-5):

#### 表6 BASIC-BOOTWAREメニューオプション

| オプション                     | タスク                           |  |  |  |  |
|---------------------------|-------------------------------|--|--|--|--|
|                           | コンソールポートのボーレートを変更します。         |  |  |  |  |
| <1>シリアルインターフェイスパラメータの変更   | ソフトウェアアップグレードのためにコンソールポートからイ  |  |  |  |  |
|                           | メージをダウンロードする前に、次の作業を実行します。    |  |  |  |  |
| <2>拡張BootWareの更新          | 拡張BootWareセグメントのアップグレード       |  |  |  |  |
|                           | 基本セグメントと拡張セグメントを含むBootWare全体を |  |  |  |  |
| <3>フルBootWare更新           | アップグレードします。                   |  |  |  |  |
| <4>ブート拡張BootWare          | プライマリ拡張BootWareセグメントを実行します。   |  |  |  |  |
| <5>ブートバックアップによるBootWareの拡 | バックアップ拡張BootWareセグメントを実行します。  |  |  |  |  |
| 張                         |                               |  |  |  |  |
| <0>再起動                    | デバイスを再起動します。                  |  |  |  |  |

5. BASIC-BOOTWAREメニューに3と入力し、BootWare全体をアップグレードします。

Please Start To Transfer File, Press <Ctrl+C> To Exit. Waiting ...CCCCCCCCC

6. 端末を開き、メニューバーでXmodemを選択し、アップグレードするBootWareイメージバージョンを選択します。

選択したボーレートによっては、Xmodemファイル転送が遅くなる場合があります。

7. ファイル転送が完了したら、Yと入力してBootWareをアップグレードします。

Starting xmodem transfer. Press Ctrl+C to cancel. Transferring 34368\_v1.06.btw... 100% 644 KB 0 KB/s 00:12:48 0 Errors Download successfully! 659456 bytes downloaded! Updating Basic BootWare? [Y/N]Y Updating Basic BootWare......Done. Updating Extended BootWare? [Y/N]Y Updating Extended BootWare.....Done. |<1> Modify Serial Interface Parameter |<2> Update Extended BootWare |<3> Update Full BootWare |<4> Boot Extended BootWare |<5> Boot Backup Extended BootWare |<0> Reboot Ctrl+U: Access BASIC ASSISTANT MENU

Ctrl+A: Enter Command Line

Ctrl+C: Display Copyright

Enter your choice(0-5): 0

**8.** BASIC-BOOTWAREメニューに0と入力して、新しいBootWare用にデバイスをリ ブートします。新しいBootWareバージョンに関する情報が表示されます。

# **付録C APモードのfitからOasisへの変換** BootWareメニューからAPモードを変換する

#### (!) 重要:

コンフィギュレーションファイルがAPに保存されている場合は、モード変換の前にdeleteコマンドまたはBootWareメニューを使用してAPからファイルを削除します。

このセクションの出力は説明用であり、BootWareメニューとは異なる場合があります。 BootWareメニューからAPモードをfitからOasisに変換するには:

1. 設定環境を設定します(図9を参照)。

図9 構成環境のセットアップ

TFTP/FTP server

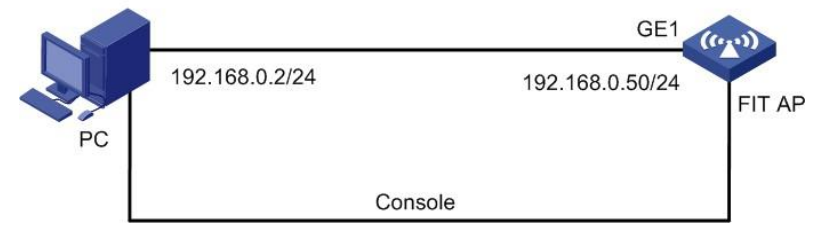

2. APをリブートします。出力例を次に示します。

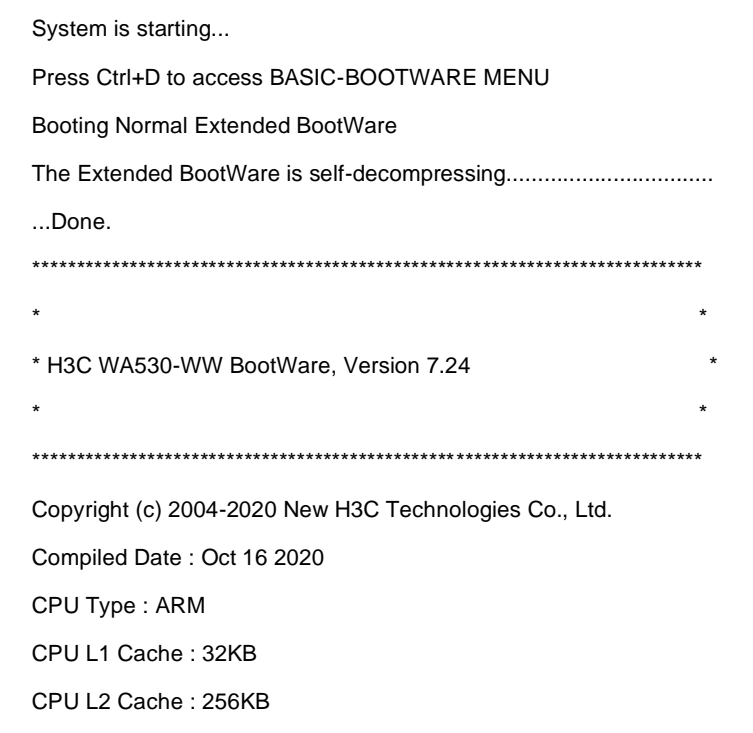

CPU Clock Speed : 710MHz Memory Type : DDR3 SDRAM Memory Size : 256MB Memory Speed : 667MHz Flash Size : 32MB PCB Version : Ver.A BootWare Validating... Press Ctrl+B to access EXTENDED-BOOTWARE MENU... 3. プロンプトでCtrl+Bを押してEXTENDED-BOOTWAREメニューに入ります。メニューオプ

ションの詳細については、表3を参照してください。

Password recovery capability is enabled.

Note: The current operating device is flash

Enter < Storage Device Operation > to select device.

=======<EXTENDED-BOOTWARE MENU>======

| <pre> &lt;1&gt; Boot System</pre>            | Ι |
|----------------------------------------------|---|
| <2> Enter Serial SubMenu                     | I |
| <3> Enter Ethernet SubMenu                   | I |
| <4> File Control                             | I |
| <5> Restore to Factory Default Configuration | I |
| <6> Skip Current System Configuration        | I |
| <7> BootWare Operation Menu                  | I |
| <8> Skip Authentication for Console Login    | I |
| <9> Storage Device Operation                 | I |
| <0> Reboot                                   | I |

Ctrl+Z: Access EXTENDED ASSISTANT MENU

Ctrl+F: Format File System

Ctrl+C: Display Copyright

Ctrl+Y: Change AP Mode

Enter your choice(0-9):

#### 4. Ctrl+Yを入力し、APモードに変更します。

Please select the new mode Current mode is Fit

| 1  | Fat Mode                    | I |
|----|-----------------------------|---|
| 2  | Fit Mode                    | I |
| 3. | Anchor-AC (Virtual AC mode) |   |
| 4  | Anchor-Fit                  | I |
| 5  | Oasis Mode                  | Ι |
| 0  | Exit                        | I |

```
Enter your choice(0-2):
```

5. 5を入力し、APモードをfitからoasisに変更します。

Enter your choice(0-2):5

Changed to oasis mode successfully!

6. APがoasisモードを開始するためにBootwareメニューからOasis APイメージをロードしま す。

## CloudnetからAPモードを変換する

この方法はバージョン R2433かそれ以降のバージョンのみ可能です。 APモードをCloudnetにより、fitからoasisに変換する。

 図10に示すように構成環境をセットアップし、DHCPを介してIPアドレスを取得するように APを構成します。

次の条件が満たされていることを確認してください。

- 。 APはどのACにも登録できません。
- APは、DHCPサーバーによって割り当てられたIPアドレスを使用して、パブリックネットワークに到達できます。
- DNSサーバーはCloudnetのアドレスを正しく変換できます。

図10 構成環境のセットアップ

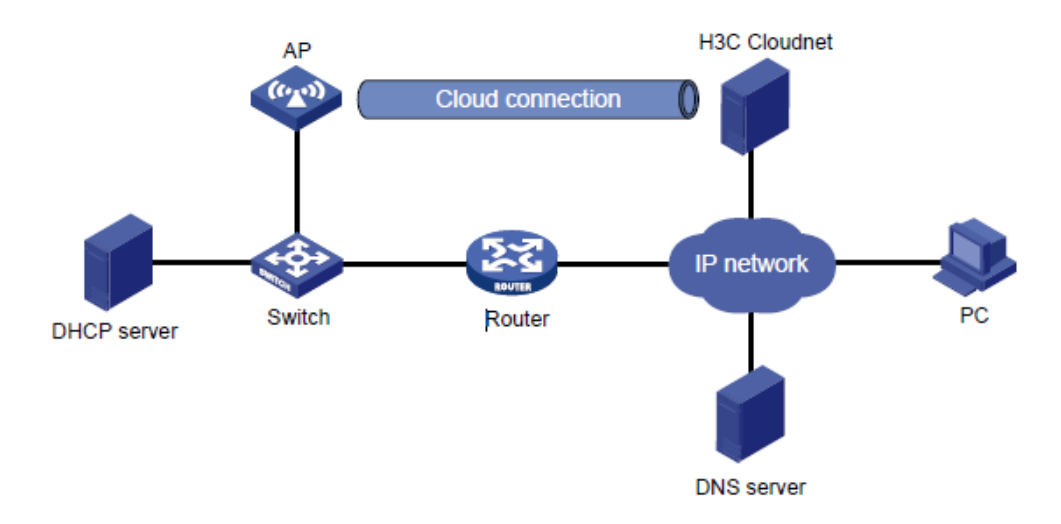

- Cloudnetにアクセスするには、次のいずれかの方法を使用します。Webインターフェイス からプラットフォームにアクセスするには、ブラウザからoasiscloud.h3c.comにアクセス し、ユーザー名とパスワードを入力します。
- 3. CloudnetにAPを追加します。
  - a. 上部のナビゲーションバーNetworkをクリックし、左側のナビゲーションペインでNetwork
     > Devicesを選択します。
  - b. ページの左上隅からターゲットブランチとサイトを選択し、Addをクリックします。
  - c. サイト、デバイス名、デバイスシリアル番号を指定し、Addをクリックします。

図11デバイスの追加

| Site *          | H3C Demo             |
|-----------------|----------------------|
|                 | No site exists ? 🔊   |
| Device Name *   | WA538-JP             |
| SN *            | 219801A1QT9198Q00070 |
| Device Category | General IRF          |
|                 | Add                  |

- 4. APを起動します。APが起動してACの検出に失敗すると、その動作モードはCloudnetとの 最初のアソシエーションでOasisに変更されます。
- APモードを手動で変換するには、トップ・ナビゲーション・バーの「ネットワーク」をクリックし、左ナビゲーションペインで「設定」>「クラウドAP」>「Oasisモード」を選択します。次に、 ターゲットAPのOasisモードを有効にします。
- 図12 Oasisモードの有効化

|                                      | Network Smart C            | 0&M App Cen | ter Autodeploy | Service •           | ŧ         |           | ٥      | 9 4  | § yangrui_  | at 🔔 - |
|--------------------------------------|----------------------------|-------------|----------------|---------------------|-----------|-----------|--------|------|-------------|--------|
| Branch : mynet Site : r111 V         |                            |             |                |                     |           |           |        |      |             |        |
| Oasis Mode                           |                            |             |                |                     |           |           |        |      |             |        |
| You can enable Oasis mode for an     | n AP to act as an Oasis AF | 2           |                |                     |           |           |        |      |             |        |
| O Refresh         ⊘ On         ⊗ Off |                            |             |                |                     |           |           |        |      |             |        |
| Device Name \$ SN                    | \$                         | AP Mode     | Oasis Mode     | Last Associated     | Last Mod  | le Switcl | hing 🔶 |      | Q,          |        |
| 219801A1HL8189E000151 2198           | 01A1HL8189E000151          | Fit AP      | On On          | 2020-06-30 09:57:13 | 2020-06-3 | 0 09:57:1 | 3      |      |             |        |
| Showing 1 to 1 of 1 entries          |                            |             |                |                     | First Pr  | evious    | Next   | Last | Per Page 10 | ~      |